Élections du 13 octobre 2024

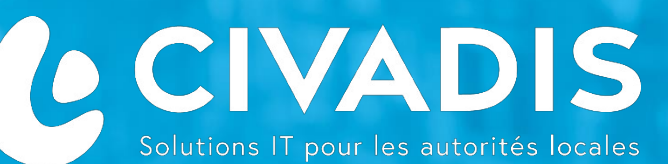

## Remplacement du PC Adele D'un

## **Bureau de Vote**

# Domaine ÉLECTIONS

Logiciel ADELE

Audience: Techniciens d'installation des bureaux de vote

WWW.CIVADIS.BE

lections 2024

#### **REMPLACEMENT D'UN PC DEFECTEUX D'UN BUREAU DE VOTE : 13 Octobre**

#### **MATÉRIEL NÉCÉSSAIRE**

✓ 1 Machine de RESERVE de la marque MSI

RESERVE

- ✓ Si le MSI utilisé pour le remplacement a déjà été utilisé ou est un MSI ayant servi aux formations.
  - => II vous faut la clé USB Adele Cleaner avec le colson VERT

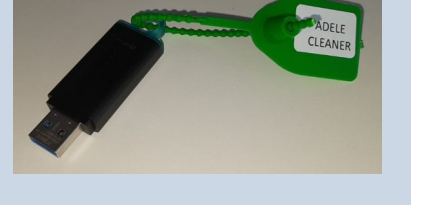

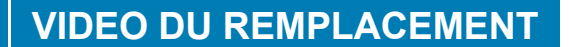

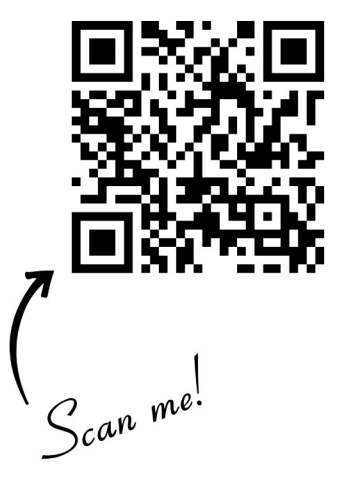

#### **REMPLACEMENT D'UN MSI ADELE DEFECTUEUX D'UN BUREAU DE VOTE (1/2)**

|                                                                                         |                                                                              | 3                                                    | 4                                                                                                    |
|-----------------------------------------------------------------------------------------|------------------------------------------------------------------------------|------------------------------------------------------|----------------------------------------------------------------------------------------------------|
| <b>Ouvrez</b> le carton contenant<br>Le MSI de remplacement<br>Et sortez de de la boite | <b>Couchez le MSI</b><br>Défectueux.<br>Débranchez tous les câbles<br>du PC. | Ranger le MSI défecteux<br>dans sa boite             | <b>Couchez le MSI</b> de remplacement et<br>branchez le clavier, la souris, le lecteur ID<br>et le chargeur du PC comme indiqué ci-après |
| 6<br>Câble réseau                                                                       | Lecteur ID<br>Clavier<br>Souris<br>Souris                                    |                                                      |                                                                                                    |
| Illustration du branchement des câbles                                                  |                                                                              | Ajustez le socle de l'écran à<br>un angle approprié. |                                                                                                    |

WWW.CIVADIS.BE

#### □ REMPLACEMENT D'UN MSI ADELE DEFECTUEUX D'UN BUREAU DE VOTE (2/2)

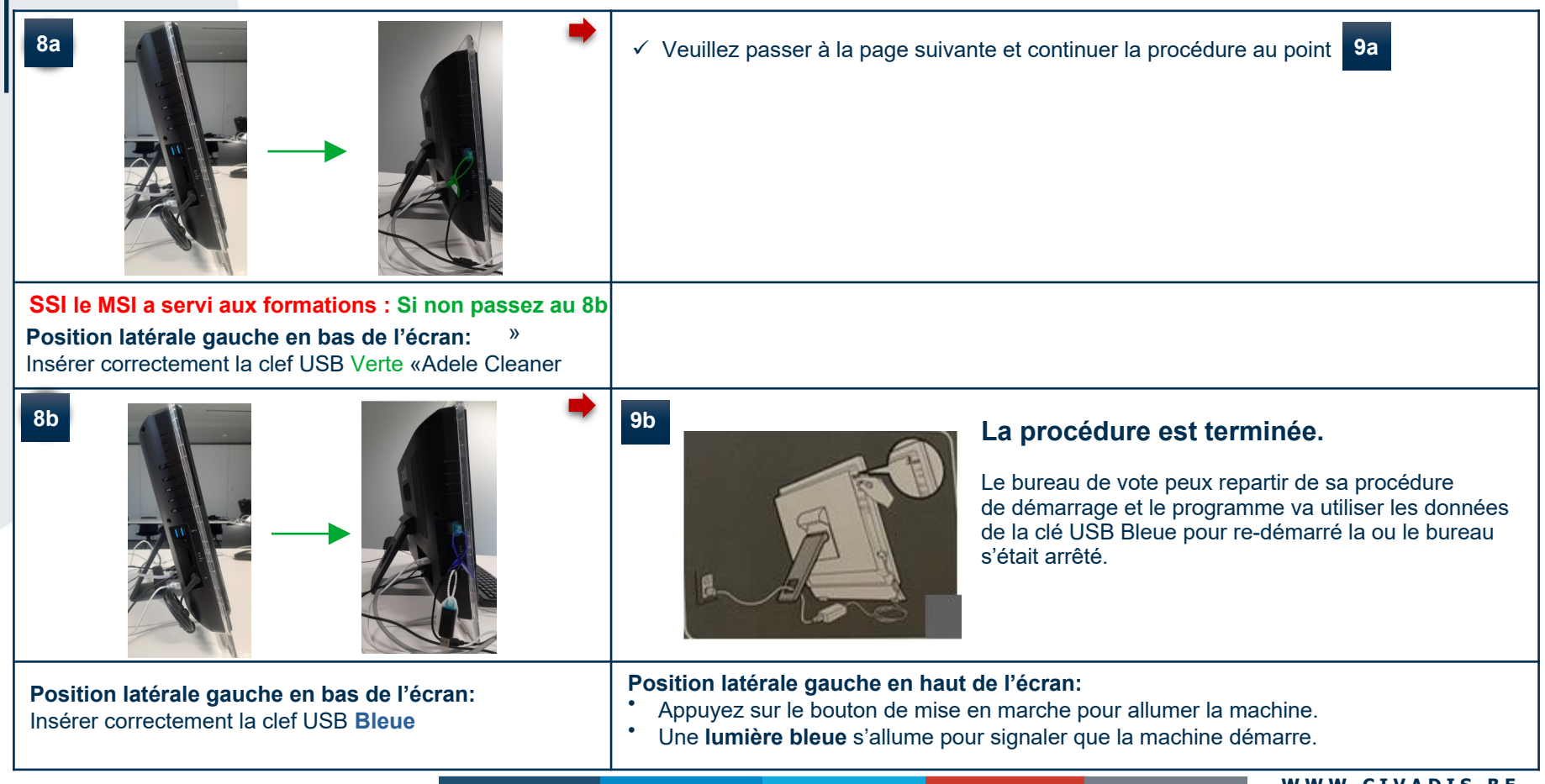

#### EFFACEMENT DES DB FORMATIONS (CIÉ USB ADELE VERTE)

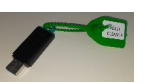

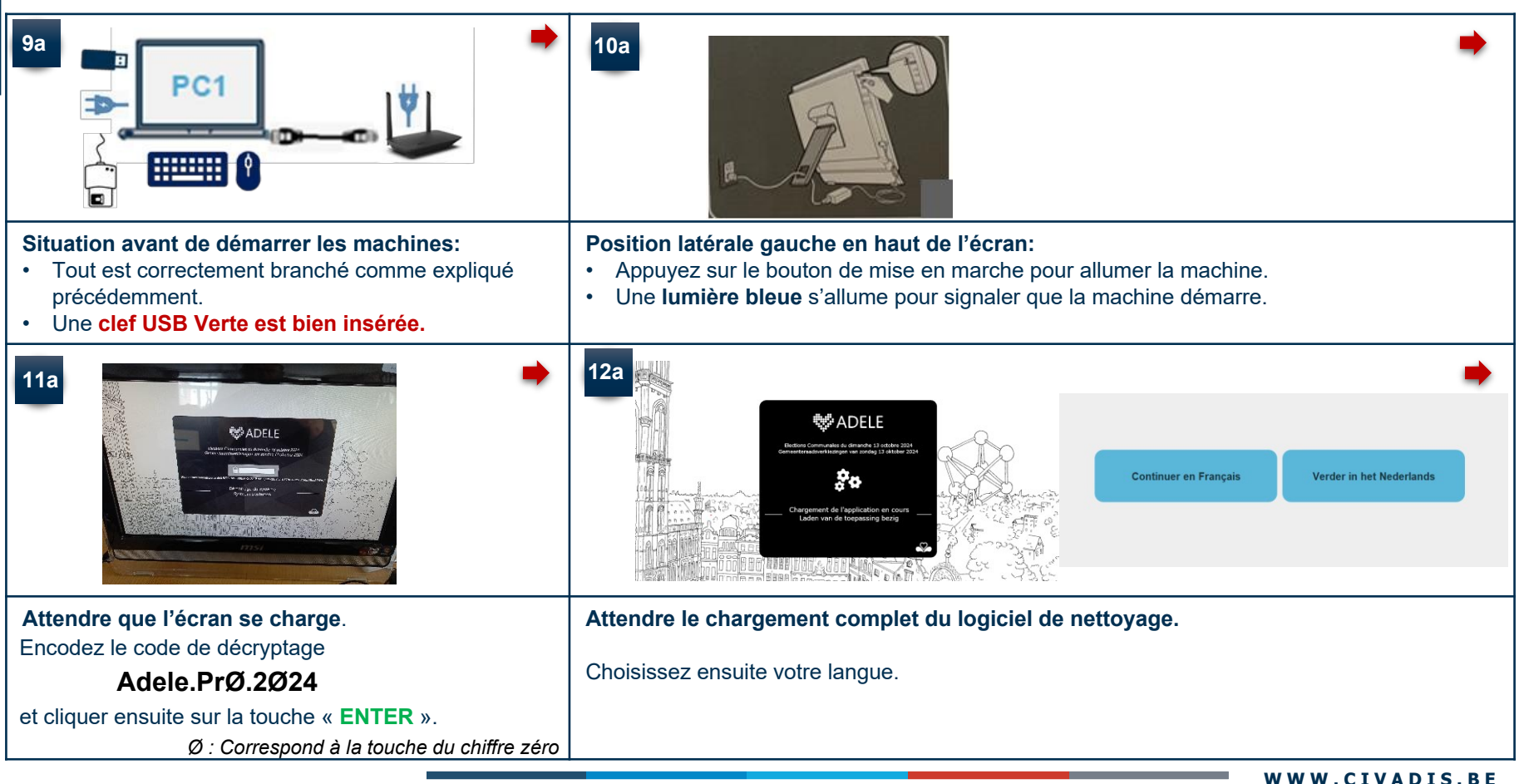

### EFFACEMENT DES DB FORMATIONS (CIÉ USB ADELE VERTE)

| 13a 🌩                                                                                | 14a % État système                                                                                                    | • |
|--------------------------------------------------------------------------------------|----------------------------------------------------------------------------------------------------|---|
| INS de votre commune                                                                 | Bureau de vote<br>Router 010<br>Date/heure                                                                                                    |   |
| Veuillez indiquer votre numéro de router                                             | 4G<br>Lancer<br>[11:43:50] Le disque dur a ste nettoye                                                                                                    |   |
| <b>Cfr. Annexe (Pt. 16)</b> si vous ne connaissez pas<br>Le numéro INS de la commune | Nettoyer le disque dur                                                                                                    |   |
| <b>Renseignez</b> les informations demandées.                                        | <ul> <li>L'écran des « Clean » s'affiche. Cliquez sur « Nettoyer le disque dur» pour effacer les DB</li> <li>Il n'est pas nécessaire d'effectuer les tests</li> <li>Sélectionnez le bouton « Quitter » pour éteindre la machine (elle doit être éteinte avant de retirer la clef).</li> <li>La machine s'éteint automatiquement, retire la clé USB verte =&gt; Passez au point</li> </ul> |   |

#### □ INSTRUCTION FINALE - UNE FOIS LE BUREAU DE VOTE OPERATIONNEL

Le Technicien laisse les contenants en carton sur place.

Le technicien repart avec le matériel suivant :

✓ Ses clefs « ADELE Cleaner » qui pourraient être réutilisées pour la prochaine intervention.

Si questionnement 

Contactez le Help Desk CIVADIS.

## CIVADIS: 081 55 45 00

#### **ANNEXE**

16

#### Rappel des numéro INS

| 21001 Anderlecht            | 21011 Koekelberg            |  |
|-----------------------------|-----------------------------|--|
| 21002 Auderghem             | 21012 Molenbeek-Saint-Jean  |  |
| 21003 Berchem-Sainte-Agathe | 21013 Saint-Gilles          |  |
| 21004 Bruxelles             | 21014 Saint-Josse-ten-Noode |  |
| 21005 Etterbeek             | 21015 Schaerbeek            |  |
| 21006 Evere                 | 21016 Uccle                 |  |
| 21007 Forest                | 21017 Watermael-Boitsfort   |  |
| 21008 Ganshoren             | 21018 Woluwe-Saint-Lambert  |  |
| 21009 Ixelles               | 21019 Woluwe-Saint-Pierre   |  |
| 21010 Jette                 |                             |  |
|                             |                             |  |